## **INFINITE CAMPUS PARENT PORTAL**

Before you can access the ESMCSD Infinite Campus Parent Portal, you must first create a parent/guardian account. Please follow the steps below.

1. Go to: Infinite Campus Parent Portal link

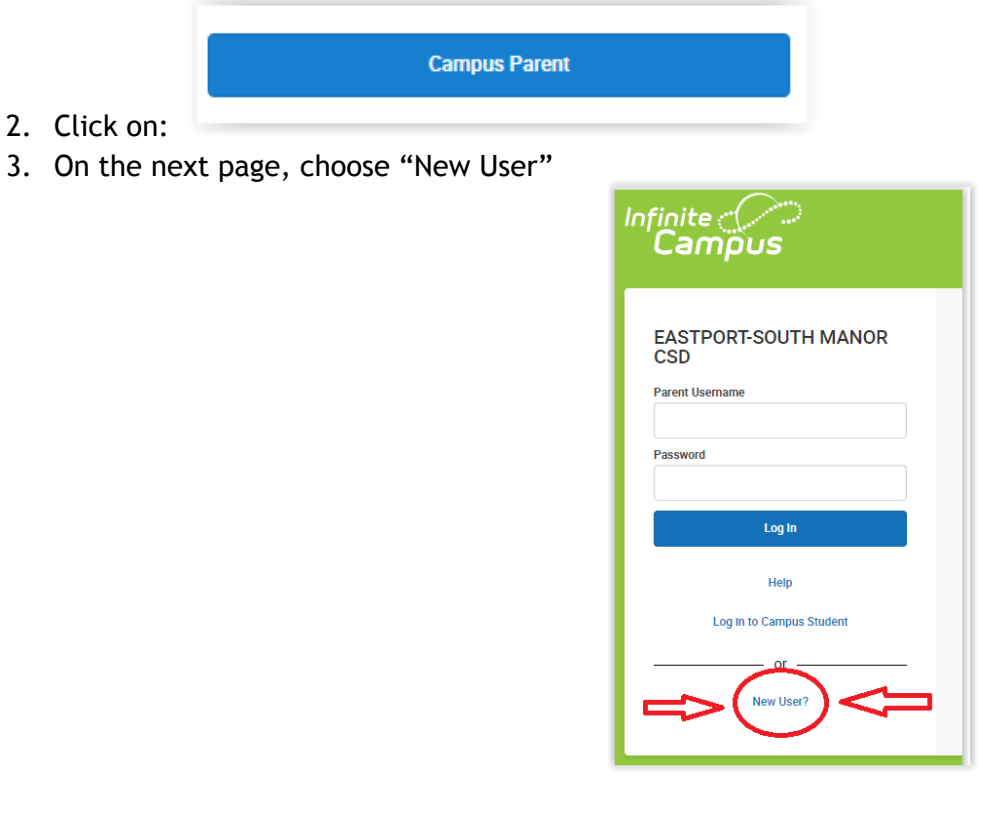

4. You will receive an "Activation Key" to your registered email from donotreply@esmonline.org. Enter this Activation Key on the next screen and click "Submit".

| New User?<br>Activate your Campus Portal account by entering the activation<br>key sent to you by your district. |  |  |  |
|----------------------------------------------------------------------------------------------------|--|--|--|
| If you do not have an activation key, please contact your district to obtain one.                                |  |  |  |
| Activation Key *                                                                                                 |  |  |  |
| Submit                                                                                                    |  |  |  |
| Back to Login                                                                                                    |  |  |  |

in

- 5. On the next screen, you will see a "Welcome (your name)!". Here you will create a unique Username and Password (*each parent/guardian must create their own Portal account*) and then click "Submit".
- 6. You have successfully created your ESMCSD Infinite Campus Parent Portal account.

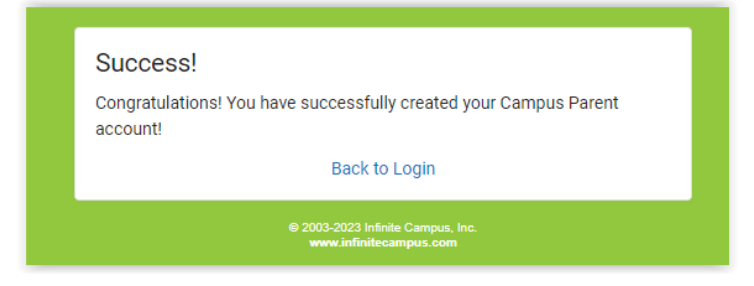

To access the Parent Portal, please choose any of the below options:

- Direct website link to the Parent Portal
- Download the Mobile App:
  - o <u>APPLE</u>
  - ANDROID
- <u>District website</u> > Resources > Infinite Campus Parent Portal

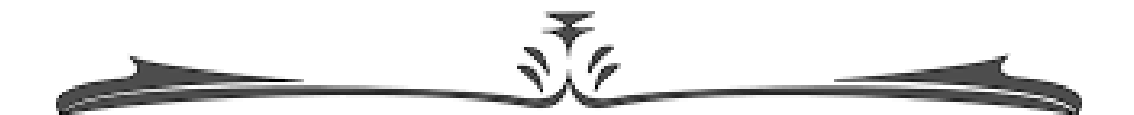

Here are additional resources about Infinite Campus Parent Portal:

## • Parents

• Infinite Campus Help Center

## Navigating the Parent Portal

Once you have logged in to the Parent Portal, there are several menu items to choose from in the left frame:

|                | HOME: lists your child(ren)                                      |
|----------------|------------------------------------------------------------------|
| Home           | CALENDAR: provides schedule and                                  |
| Calendar       | attendance information                                           |
| Grades         | GRADES: displays grades for each course                          |
| Attendance     | ATTENDANCE: provides a summary of absent/tardy (by period at the |
| Schedule       | Junior-Senior HS)                                                |
| Fees           | SCHEDULE: displays themarking term scheduled courses             |
| Message Center |                                                                  |
| More           | FEES: the district is not using this                             |
|                | <b>MESSAGE CENTER:</b> Announcements or                          |
|                | inbox messages                                                   |

**MORE:** is where you will find and be able to request updates for demographic information, address, phone ,and email changes. There is also a list of Important Dates, locker and transportation information.

By clicking on the in the upper right corner, you will be able to access and update your account settings (Notifications, Account, Contact Preferences, Current Devices).

| Settings              |   |  |  |
|-----------------------|---|--|--|
|                       |   |  |  |
| Notification Settings | > |  |  |
| Account Settings      | > |  |  |
| Contact Preferences   | > |  |  |
| Current Devices       | > |  |  |
|                       |   |  |  |

Please be advised that the screenshots above are from the web-based computer version of the Parent Portal. The mobile version may look different, but will include the same information.